## **INSTRUMENT PANEL MENU**

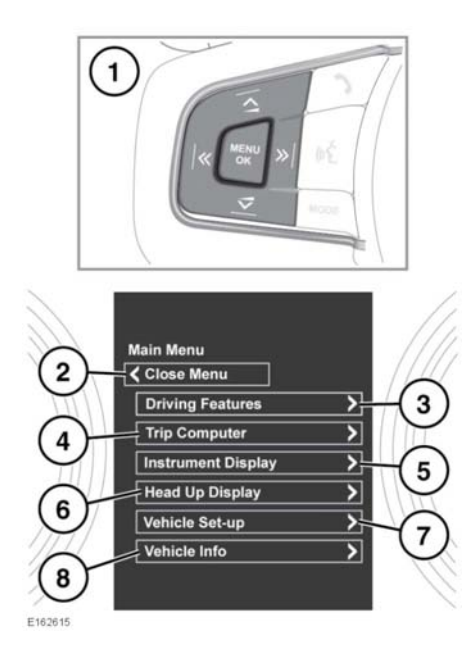

A number of vehicle features and display settings may be configured via the Instrument panel menus.

**Note:** Some of the feature menus listed below may differ due to the vehicle's specification.

To display and navigate through the Instrument panel menus, operate the steering wheel menu control buttons.

- 1. Steering wheel menu control buttons:
  - Press the **MENU/OK** button to display the **Main Menu**.
  - Press the relevant up or down arrow button to scroll through the currently displayed menu list. The current selection will be highlighted.
  - Press the right arrow button to view a sub-list.

- Press the left arrow button to return to the previous menu.
- Press the MENU/OK button to select the highlighted item.
- 2. Close Menu: Select to close the Main Menu and return to the normal Message centre display.
- 3. Select to access the Driving Features menu list.
- 4. Select to access the Trip Computer menu list.
- 5. Select to access the Instrument Display menu list.

**Note:** Some personalisation options may not be available in all markets.

- 6. Select to access the Head Up Display (HUD) menu list.
- 7. Select to access the Vehicle Set-up menu list.
- Before making any changes to the vehicle's set-up, you must make sure that you have read and fully understood the relevant topics/sections of the handbook. Failure to do so could lead to serious injury or death.
- 8. Select to access the Vehicle Info menu list.

**Note:** Can only be accessed when the engine is not running.

## WARNING AND INFORMATION MESSAGES

Do not ignore warning messages; take appropriate action as soon as possible. Failure to do so may result in serious damage to the vehicle. If the message is suppressed, an amber or red warning icon will remain illuminated until the cause of the message is rectified.